презентация на тему установка операционной системы на персональных компьютерах, серверах, а также правила настройки интерфейса пользователя"

# Перед установкой Windows 7

- Первое это определиться заранее, на какой раздел жесткого диска будет установлена система. Как правило, в большинстве случаев это диск С:\. Следует запомнить (или создать) метку тома и его размер.
- Помните, ваш рабочий стол целиком и полностью находится на диске С:\, а точнее, здесь: C:\Documents and Settings\ Имя пользователя \Paбoчий стол. Подумайте заранее о целости и сохранности архиважных для вас файлов, скопируйте их с рабочего стола, то есть, с диска С, на другой диск или флешку. Все программы, установленные на диск C:\ тоже будут удалены, но это не повод перетаскивать всю папку с программами на другие диски. Гораздо проще вновь установить эти программы на чистую систему. Не ленитесь, не каждый же день вы переустанавливаете Windows.
- Второй момент это драйвера к вашему компьютеру или ноутбуку. О них нужно позаботиться заранее. К большинству ноутбуков они идут в комплекте, но если их нет (или надо обновить), ищем на официальном сайте производителя и скачиваем их заранее.

# Установка Windows 7. Первый вариант.

Вставляем диск с операционной системой Windows в дисковод и перезагружаем компьютер. Кстати, если у вас нет дисковода, то установить операционную систему Windows можно с помощью обычной флешки.

Продолжим. Наша задача — настроить загрузку компьютера с DVD-диска. Это можно сделать 2 способами:

1. выбрать устройство (DVD-диск) в специальном загрузочном меню;

2. изменить приоритет загрузки в BIOS (с HDD на DVD-диск).

 Первый способ, выбор устройства в загрузочном меню, проще и удобней. После установки Windows, отпадает необходимость возвращать загрузку с HDD (жёсткого диска). Однако, на старых компьютерах эта функция отсутствует и в этом случае придётся зайти в BIOS и изменить приоритет загрузки.

|         | Boot Menu                     |
|---------|-------------------------------|
| 1.      | +Removable Devices            |
| 2.      | +Hard Drive                   |
| ე.<br>4 | Network boot from Intel F1000 |
|         | <enter setup=""></enter>      |

Пуск — перезагрузка, ждем, когда экран потухнет и при первых признаках пробуждения системы (появление логотипа), нажимаем и удерживаем клавишу Delete на клавиатуре. Почему именно клавиша Delete? Это могут быть клавиши F1, F2, F3 + F2, F10, Ctrl + Alt + Esc, Ctrl + Alt + S, Esc.

Вам остаётся лишь выбрать нужное устройство из списка. Если всё сделано правильно и диск записан корректно, установка должна начаться сразу после выбора устройства через загрузочное меню. Это что касается загрузочного меню, теперь рассмотрим второй вариант — изменение приоритета загрузки непосредственно в BIOS.

Интерфейс, в зависимости от производителей BIOS (AMI, Phoenix — Award), может значительно отличаться, но принцип действий всегда тот же. Для навигации и изменения параметров используйте стрелки на клавиатуре, клавишу Enter и +\-.

В верхнем меню найдите и выберите Boot, ищем запись «Boot Device Priority» и нажимаем Enter. Здесь нужно выставить приоритет, чтобы компьютер или ноутбук загрузился не с жесткого диска, а с диска, содержащего операционную систему. С помощью стрелок на клавиатуре установите CD/DVD-привод в списке загрузки на первое место. Это временно,

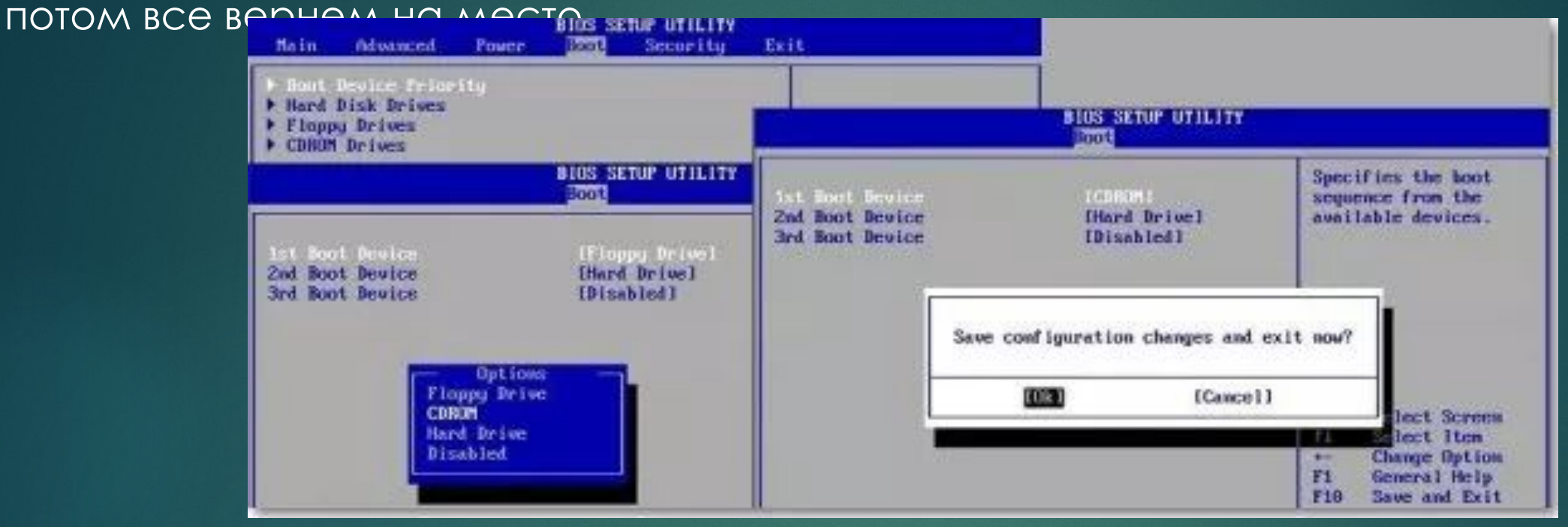

Нажимаем F10, соглашаемся и подтверждаем выход с сохранением (Save and Exit) выбором «Ok».

## Установка Windows 7. Второй вариант.

Рассмотрим второй вариант интерфейса. Чтобы произвести загрузку с диска, необходимо изменить приоритеты так, чтобы первым устройством стал DVD-привод. Находим пункт «Advanced BIOS Features» и стрелками переключаемся на первое устройство (First Boot Device), меняем на CDROM.

| Phoenix - AwardB105 CM08 Setup Utility                                                                                                    |                                                                                                    | Phoenix - AwardB                                                                                                    | IOS CMOS Setup Utility                                                                                                    |
|----------------------------------------------------------------------------------------------------|----------------------------------------------------------------------------------------------------|----------------------------------------------------------------------------------------------------|----------------------------------------------------------------------------------------------------|
| <ul> <li>&gt; Standard CMOS Features</li> <li>&gt; Advanced BIOS Features</li> <li>&gt; Advanced Chipset Features</li> <li>&gt; Integrated Peripherals</li> <li>&gt; Power Management Setup</li> <li>&gt; PnP/PCI Configurations</li> <li>&gt; PC Health Status</li> </ul> | Frequency/Voltage Control<br>Load Pail-Safe Defaults<br>Load Optimized Defaults<br>Set Supervisor Password<br>Set Oser Password<br>Save & Exit Setup<br>Exit Without Saving | Virus Warning<br>CPU Internal Cache<br>External Cache<br>CPU L2 Cache ECC Checking<br>Processor Number Feature<br>Quick Power On Self Test<br>First Boot Device<br>Second Boot Device<br>Second Boot Device<br>Third Boot Device<br>Boot Other Device<br>Swap Floppy Drive<br>Boot Up NumLock Status<br>Cate 220 Oction | [Disabled]<br>[Enabled]<br>[Enabled]<br>[Enabled]<br>[Enabled]<br>[Enabled]<br>[Enabled]<br>[Floppy]<br>[HDD-0]<br>[Enabled]<br>[Disabled]<br>[Disabled]<br>[On] |
| Esc : Quit<br>F10 : Save & Exit Setup<br>Virus Protection,                                                                                                    | Boot Sequence                                                                                                    | Esc : Quit<br>Fl0 : Save & Exit Setup<br>Virus Protectio                                                                                                    | om, Boot Sequence                                                                                                    |

Нажимаем F10 и подтверждаем выход с сохранением (Save and Exit).

Продолжим. Если все сделали верно, то увидим следующее окно с надписью: «Press any key to boot from CD or DVD».

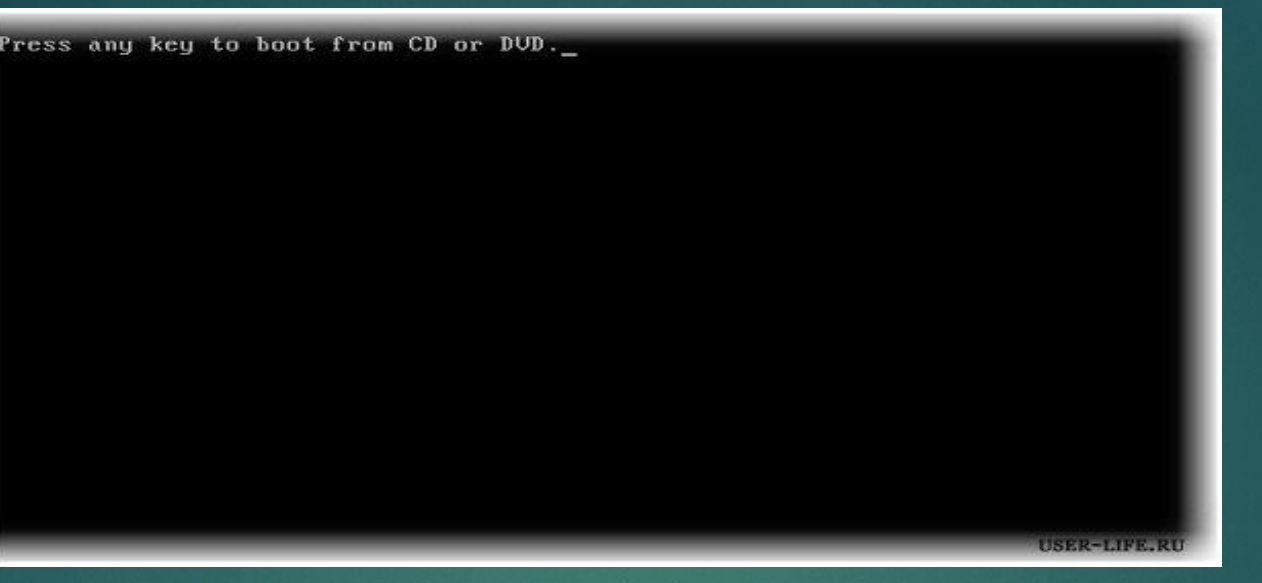

Здесь нужно нажать любую клавишу, к примеру, пробел. Делается это только 1 раз и только на этом этапе установки. Видим следующее окно с надписью «Windows is loading files».

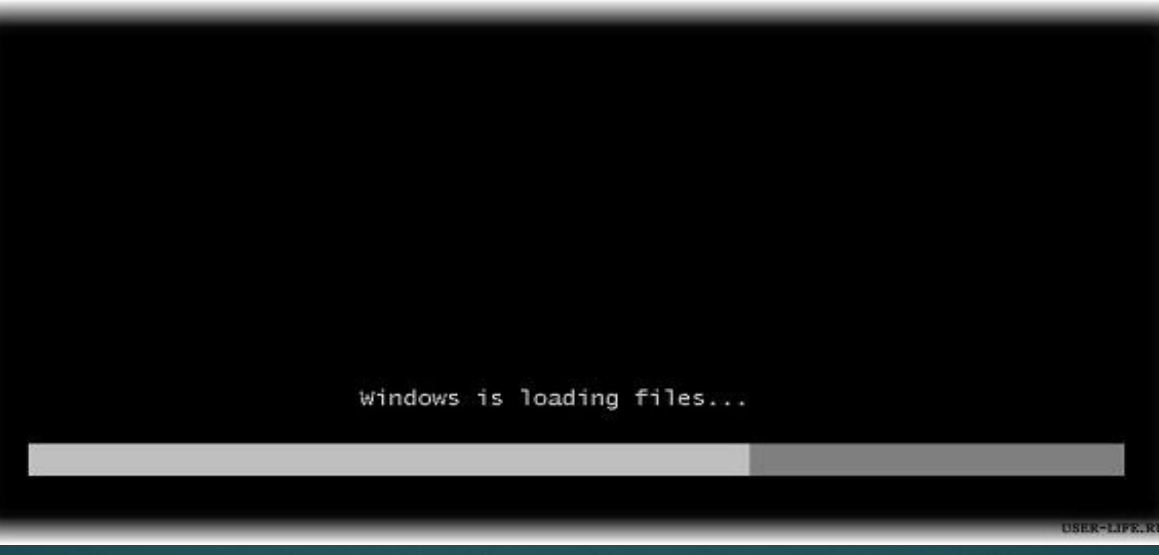

Происходит извлечение файлов, после чего мы увидим надпись «Starting Windows» и само окно установки Windows 7.

Выбираем нужный язык и нажимаем «Установить».

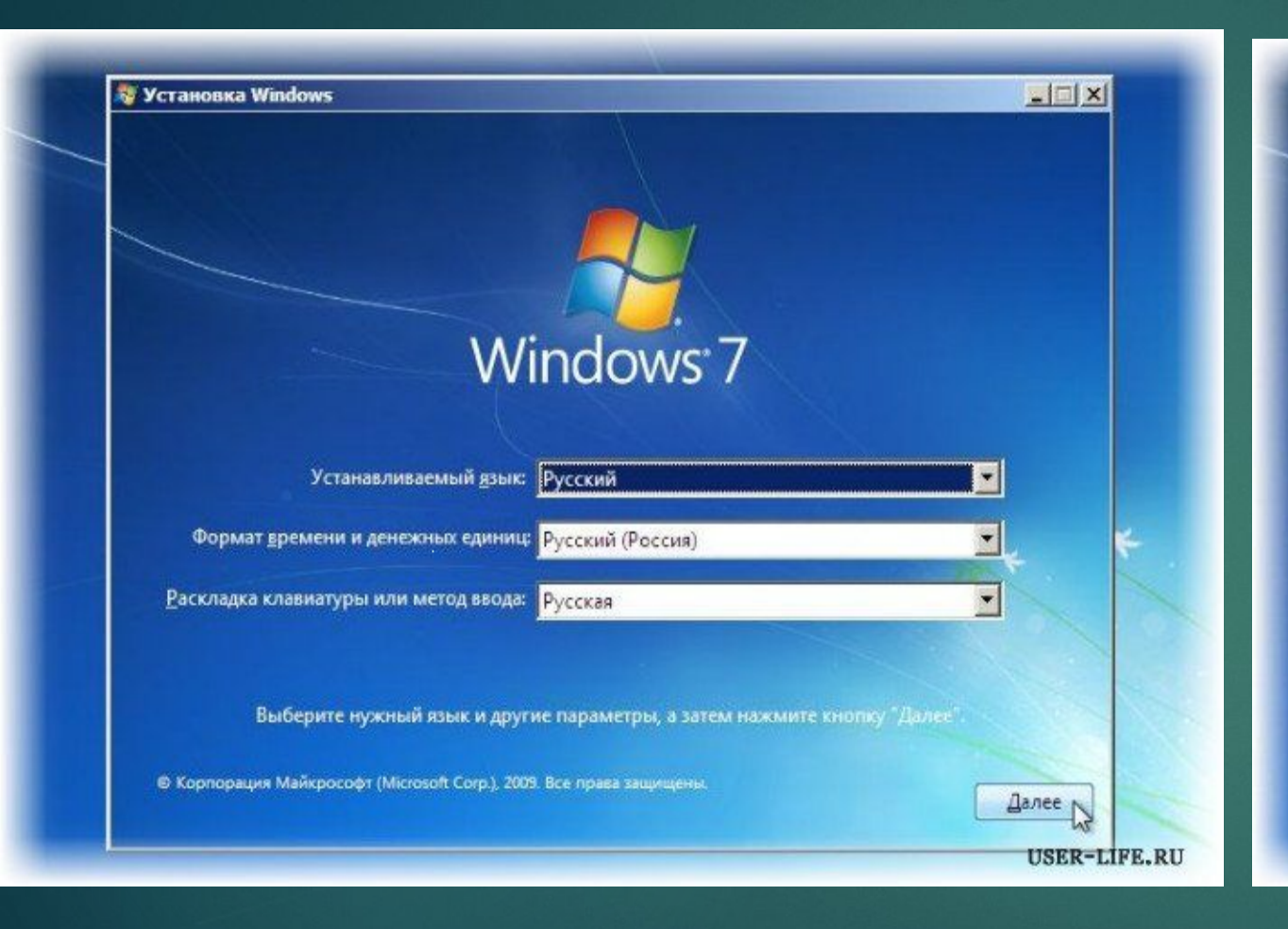

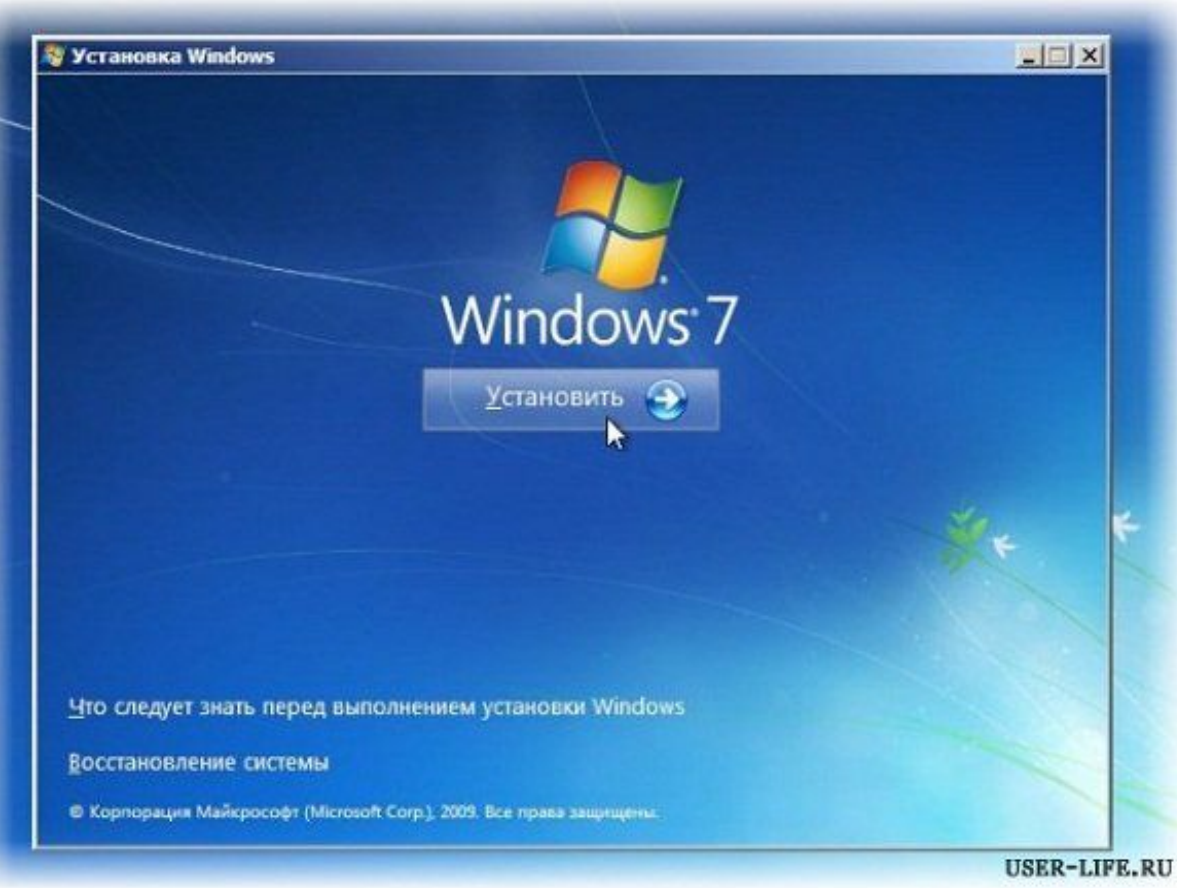

Далее нам нужно выбрать редакцию Windows 7. Выбирайте ту, к которой у вас есть ключ или которую собираетесь активировать. На ноутбуках ее обычно указывают на бумажке с ключом, расположенной на днище ноутбука.

| Операционная система           | Архитектура | Дата измене |
|--------------------------------|-------------|-------------|
| Windows 7 Домашняя базовая     | x86         | 14.07.2009  |
| Windows 7 Домашняя расширенная | ×86         | 14.07.2009  |
| Windows 7 Профессиональная     | x86         | 14.07.2009  |
| Windows 7 Максимальная         | x86         | 14.07.2009  |
|                                |             |             |
|                                |             |             |
|                                |             |             |

Пару слов о возможности установки 32-разрядной (x86) или 64-разрядной версии Windows. Если у вас больше чем 4 Гб оперативной памяти (она же ОЗУ, RAM, Memory), то ставим 64разрядную, если нет, то 32-разрядную (x86). Ознакомимся и согласимся с условиями лицензии. Далее нам нужно выбрать тип установки – выбираем «Полная установка».

| BPIO | ерите тип установки.                                                                                                    |
|------|----------------------------------------------------------------------------------------------------|
|      | Обновление<br>Обновление Windows позволит сохранить файлы, параметры и программы. Эта<br>возможность доступна только в том случае, если запущена существующая<br>версия Windows. Перед обновлением рекомендуется архивировать файлы.                                                                           |
|      | Полная установка (дополнительные параметры)<br>Установка новой хопии Windows. При этом файлы, параметры и программы не<br>будут сохранены. Изменение в организации дисков и разделов доступно только<br>при запуске компьютера с установочного диска. Рекомендуется архивировать<br>файлы до начала установки. |
| Помо | щь в принятии решения                                                                                                    |
|      |                                                                                                    |

Теперь нужно выбрать раздел, на который будет установлена Windows.

| Файл                                     | Полный раз | Свободно    | Тип        |
|------------------------------------------|------------|-------------|------------|
| 🌍 Диск 0 Раздел 1: SYSTEM                | 25.2 FG    | 25.1 FE     | Система    |
| Диск 0 Раздел 2                          | 122.0 F6   | 121.9 FE    | Логический |
| <u>⊅ О</u> бновить<br>В <u>З</u> агрузка |            | Настройка а | G          |
|                                          |            |             |            |

Чтобы не было так мучительно больно при выборе раздела, заранее до установки Windows посмотрите, сколько гигабайтов занимает ваш диск С. Если у вас один раздел на жестком диске и он больше 250 Гб, то правильнее будет создать два локальных диска. Один раздел — специально для Windows (обычно отводят примерно 50-100 Гб), а другой — под хранение вашей личной информации (сколько останется, ХХХ Гб).

Внимание: на этом этапе могут возникнуть проблемы — когда Windows 7 просит драйвер для дальнейшей установки или когда система не видит вашего жесткого диска, чтобы продолжить установку.

В подобных случаях рекомендую вернуться в BIOS и самостоятельно переключить режим работы SATA-контроллера с AHCI на IDE!Или установить (если подготовлены) драйвера контроллера жесткого диска.

Если у вас уже два и более раздела на жестком диске, то вышеописанный пункт можно пропустить. Итак, мы выбрали раздел «Систела», и теперь нала нужно запустить форматирование.

| Φa                                              | มีภ                   | Полный р                | каз Свободн   | о Тип        |
|-------------------------------------------------|-----------------------|-------------------------|---------------|--------------|
| An An                                           | ск 0 Раздел 1: SYSTEM | 25                      | .2 ГБ 25.1 Г  | Б Система    |
| Ger Au                                          | ск 0 Раздел 2         | 122                     | .0 F6 121.9 F | Б Логический |
| <ul> <li>€2 Обнови</li> <li>Вагрузка</li> </ul> | ть 🗙 Удал<br>а 🍣 Расу | ить 🛷 Формати<br>цирить | toongo * Cos  | цать         |

Установщик предупреждает, не все наши данные судут удалены. На<sup>изек-цре.ку</sup> надо, ведь нас интересует чистая установка Windows. Соглашаемся и ждем. Обычно весь процесс занимает считанные секунды. После форматирования видим, что свободного места стало больше, спокойно жмем «Далее».

#### А вот и начало установки, процесс запущен.

Обычно это занимает 15–25 минут. Когда наша система установится, она предложит ввести имя пользователя и имя компьютера. Вводим.

| Установка Windows                                                                                   | 🕞 🤬 Hactpoйka Windows                                                                      |
|----------------------------------------------------------------------------------------------------|--------------------------------------------------------------------------------------------|
| Получена вся необходимая информация. Во время установки компьютер будет несколько раз перезагружен. |                                                                                            |
| V Копирование файлов Windows<br>Распаковка файлов Windows (39%).                                    | 💐 Windows <sup>.</sup> 7 Максимальная                                                      |
| Установка комплений<br>Установка обновлений                                                         | Выберите имя пользователя для вашей <u>учетной записи</u> , а также имя компьютера в сети. |
| Завершение установки                                                                                | Введите имя пользователя (например, Андрей):                                               |
|                                                                                                    | Андреиј<br>Введите имя компьютера:                                                         |
|                                                                                                    | Андрей-ПК                                                                                  |
| Læ                                                                                                  |                                                                                            |
|                                                                                                    |                                                                                            |
|                                                                                                    | 🕑 © Корпорация Майкрософт (Microsoft Corp.), 2009. Все права защи                          |
|                                                                                                    |                                                                                            |

Далее Windows предложит ввести серийный номер. Вводим (если есть). Если нет, то пропускаем этот шаг и снимаем галочку «Автоматически активировать при подключении к Интернету». Не забываем указывать настройки безопасности.

| 🕝 🧃 Настройка Windows                                                                                                    | 😡 🛃 Hactpolika Windows                                                                                                    |
|----------------------------------------------------------------------------------------------------|----------------------------------------------------------------------------------------------------|
| Введите ключ продукта Windows                                                                                                    | Помогите автоматически защитить компьютер и улучшить Windows                                                                                                    |
| Наклейка с ключом продукта находится либо на упаковке копии Windows, либо на корпусе<br>компьютера. При активации ключ продукта будет привязан к вашему компьютеру.<br>Наклейка с ключом продукта выглядит так:<br>КЛЮЧ ПРОДУКТА: XXXXX-XXXXX-XXXXX-XXXXXX-XXXXXX<br>(дефисы вводятся автоматически) | Общение         Использовать рекомендуемые параметры           Установка важных и рекомендуемых обновлений, обеспечение более безопасного обзора Интернета, поисх регусний для возникающих проблем в Интернете и помощь в улучшении MicroSoft Windows.           Image: Comparison of the synthesis of the synthesis of the synthesyntex of the synthesis of the synthesis of the synthesis |
| <u>Что такое активация?</u><br>Заявление о конфиденциальности<br>Далее                                                                                                    | Подробнее об этих параметрах<br>При использовании рекомендуемых параметров или при установке обновлений некоторые<br>сведения передаются в корпорацию Майкрософт. Они не используются с целью<br>установления личности пользователя или связи с ним. Чтобы отключить эти параметры<br>позднее, выполните поиск по словам "отключение рекомендуемых параметров" в центре<br>справки и поддержки. <u>Заявление о конфиданциальности</u>                                                                                                    |

FE.RU

Укажите свой часовой пояс. Если ваш компьютер или ноутбук подключен к сети и Windows содержит драйвер вашей сетевой карты, система предложит указать тип сети:

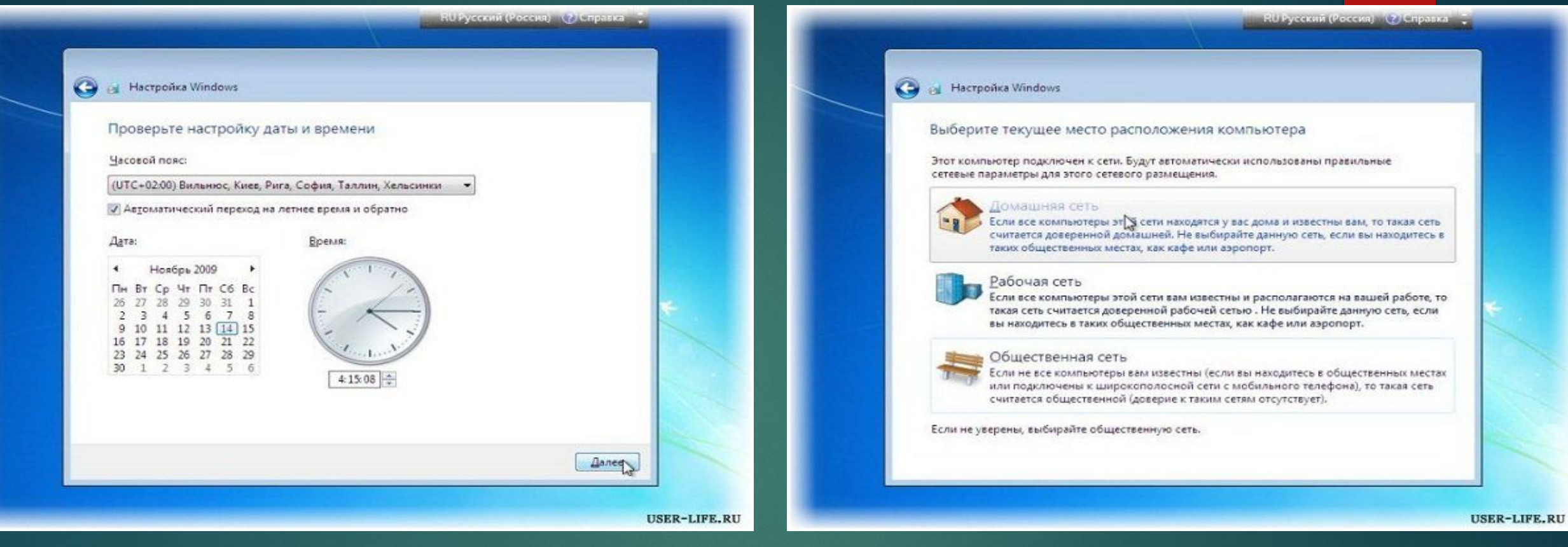

### А вот и установленная вами Windows 7. Спасибо за внимание.

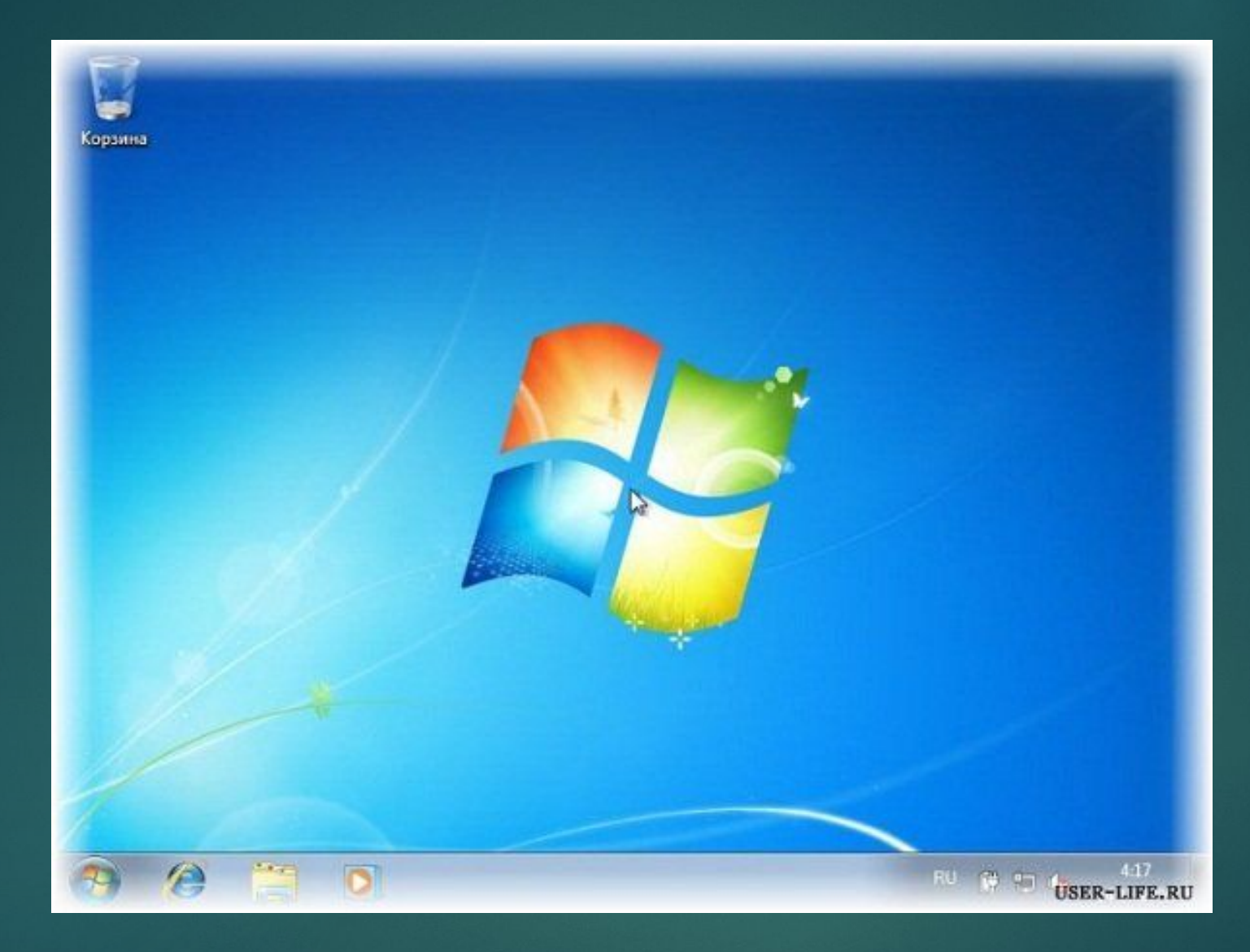